# Lifeline: The National Verifier

September 2019

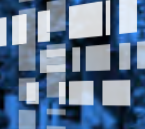

Universal Service Administrative Co.

# Agenda

- **1**. Overview
- 2. Online Application
- 3. Paper Application
- 4. Enrollment
- 5. Resources

# **Overview**

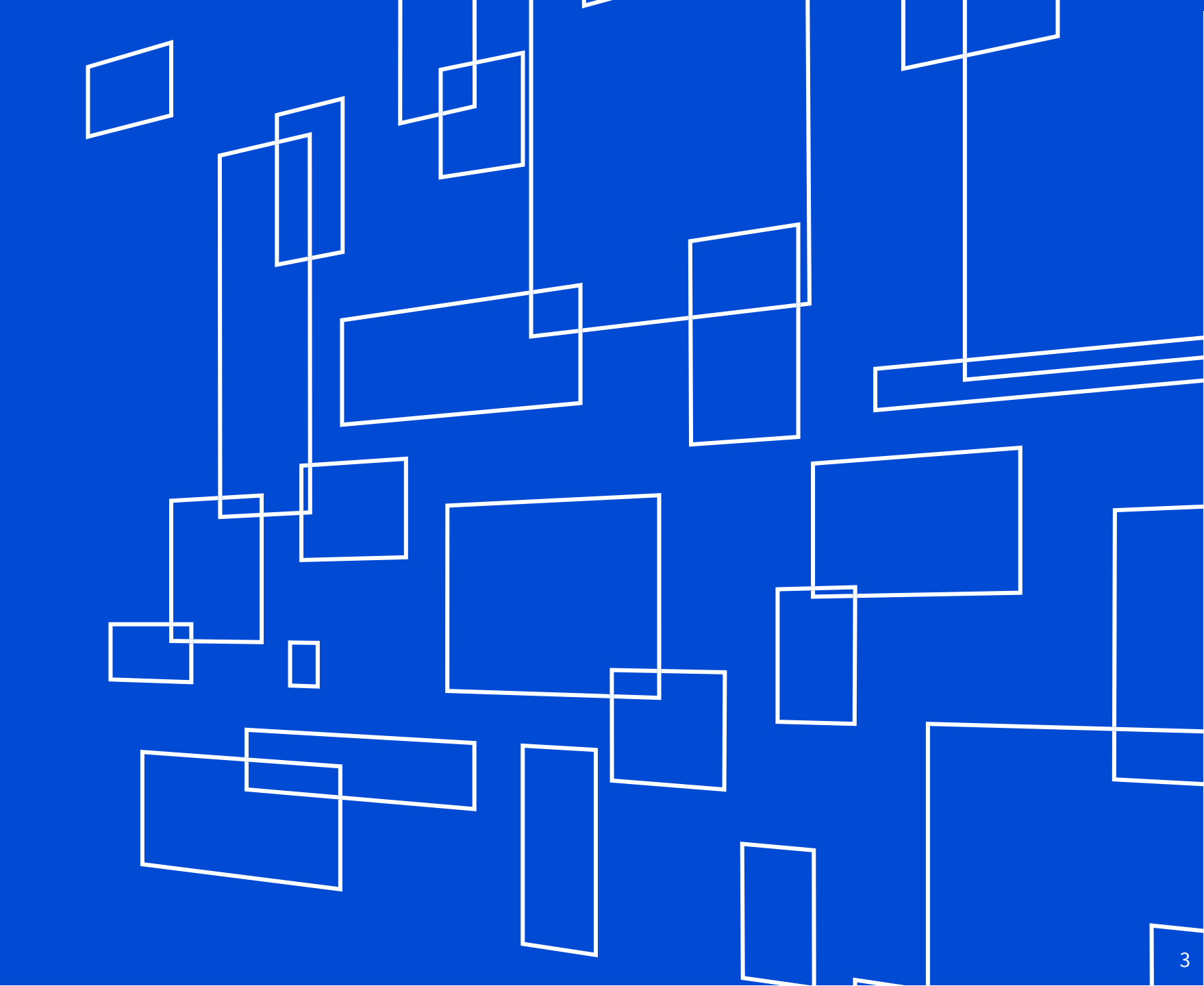

# **Lifeline Overview**

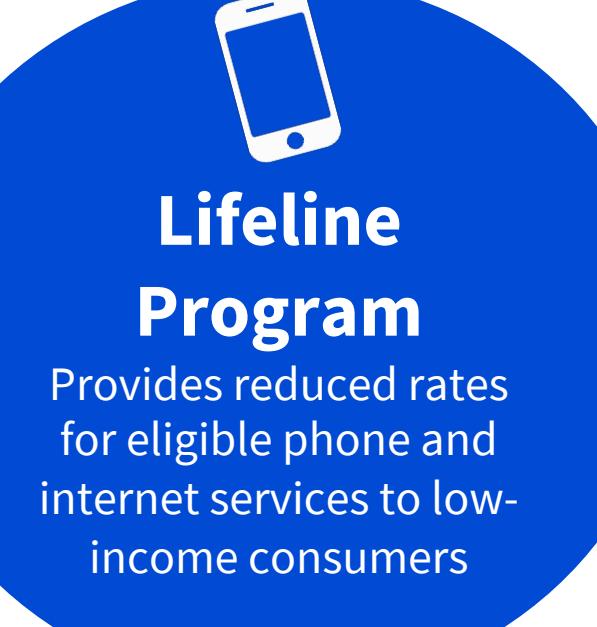

- Lifeline offers a **monthly discount** on phone or internet service.
- Out of the eight million households that participate in Lifeline, 274,000 of those are Tribal.
- All eligible consumers can receive a discount of \$9.25 per month.
- Consumers who live on qualifying Tribal lands can receive up to \$34.25 per month.

# **About the National Verifier**

- The National Verifier (NV) checks a consumer's Lifeline eligibility.
  - Launched in 38 States and Territories
  - The NV has automatic data connections with our state and federal partners
  - After determining eligibility, a consumer works with the phone or internet company they select to enroll in the Lifeline program

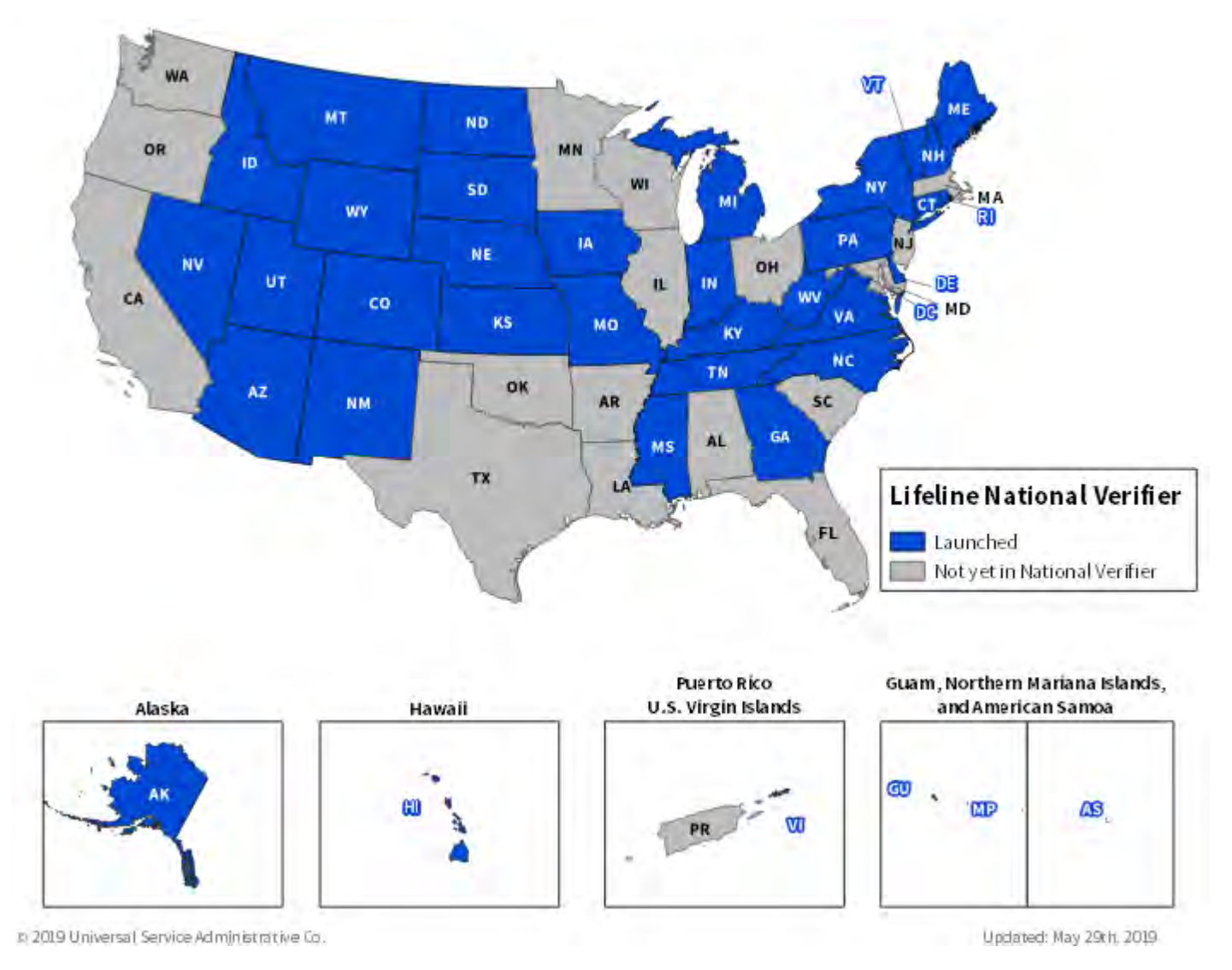

### **Automated State Connections**

• We have state specific connections in 12 states and are actively pursuing more

| State          | Qualifying Programs with Automated State Data Sources |
|----------------|-------------------------------------------------------|
| Colorado       | SNAP, Medicaid                                        |
| lowa           | SNAP                                                  |
| Indiana        | SNAP. Medicaid                                        |
| Kentucky       | SNAP. Medicaid                                        |
| Michigan       | SNAP, Medicaid, SSI                                   |
| Missouri       | SNAP. Medicaid                                        |
| Mississippi    | SNAP                                                  |
| North Carolina | SNAP                                                  |
| New Mexico     | SNAP. Medicaid                                        |
| Pennsylvania   | SNAP. Medicaid                                        |
| Tennessee      | SNAP                                                  |
| Utah           | SNAP, Medicaid                                        |

# **National Verifier: Common Terms**

- **Soft Launch**: A specific period of time provided to phone/internet companies to adjust their business processes and systems to use the National Verifier to check consumer eligibility. Use of the National Verifier system during this period is optional.
- Hard Launch / Full Launch: Use of the National Verifier system to check eligibility is required. Consumers may also check their eligibility status on their own.
- **Reverification**: A **one-time process** to confirm all current Lifeline consumers meet the new National Verifier eligibility requirements.

# **Ways to Use the National Verifier**

The image part with relations

### **Option 1:**

Apply Through a Service Provider

- The consumer visits a service provider.
- The service provider will enter the consumer's information into the National Verifier service provider portal.
- The consumer can find service providers in their area using the "<u>Companies Near Me</u>" tool on USAC's website.

### **Option 2:** Apply by Mail

- The consumer fills out the National Verifier <u>Lifeline</u> <u>Application Form</u>, <u>One-Per-</u> <u>Household Worksheet</u>, and provides <u>proof of program</u> <u>eligibility</u> and proof of identity.
- The consumer mails in their documentation to the Lifeline Support Center or delivers it to their service provider.

### **Option 3:** Apply Online

- The consumer visits <u>CheckLifeline.org/lifeline</u> from any computer or mobile device to create an account and complete the electronic application.
- The consumer contacts a service provider to enroll in Lifeline.

# Apply for Lifeline Online

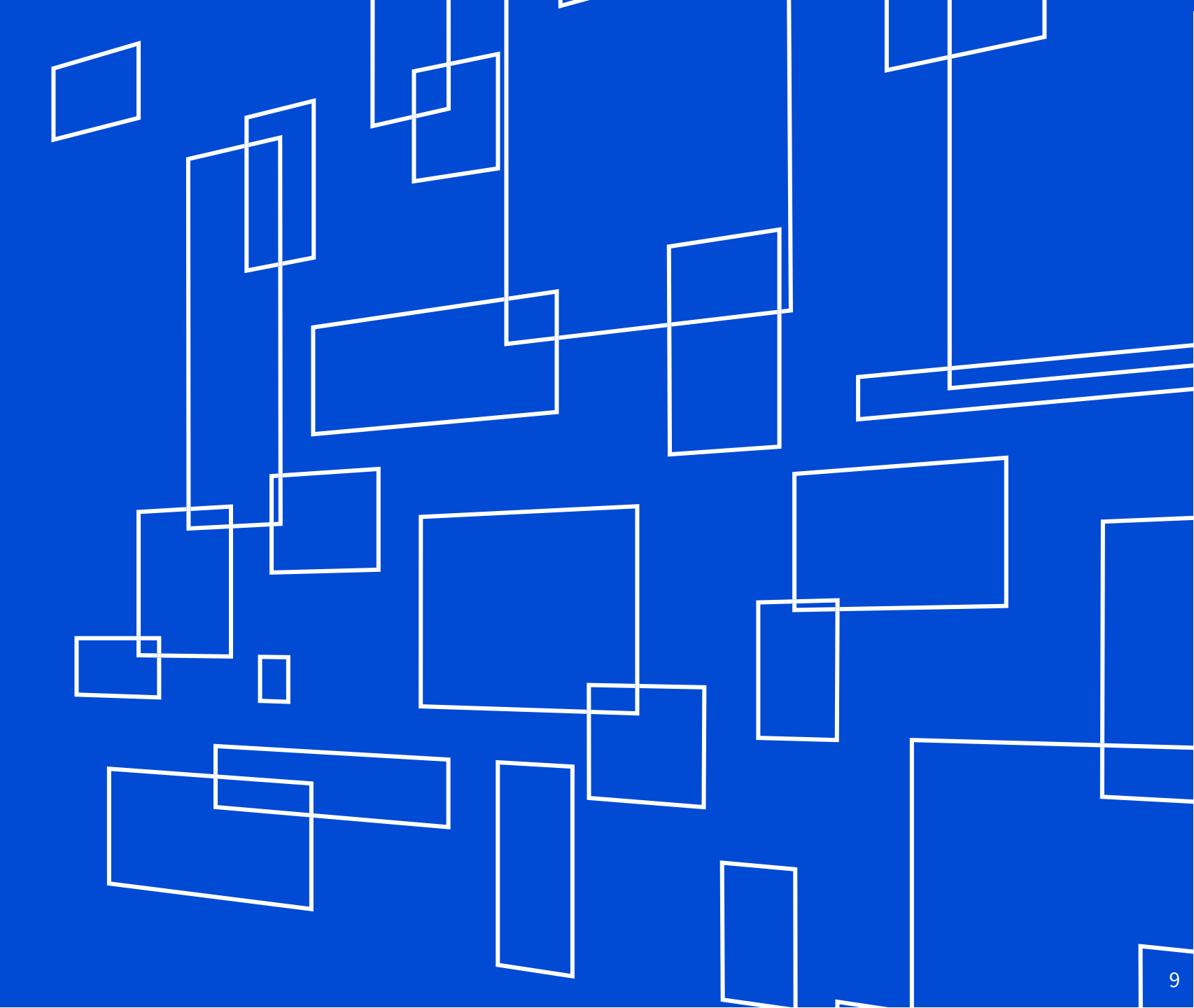

# **Apply Online**

### **Consumer Process Overview**

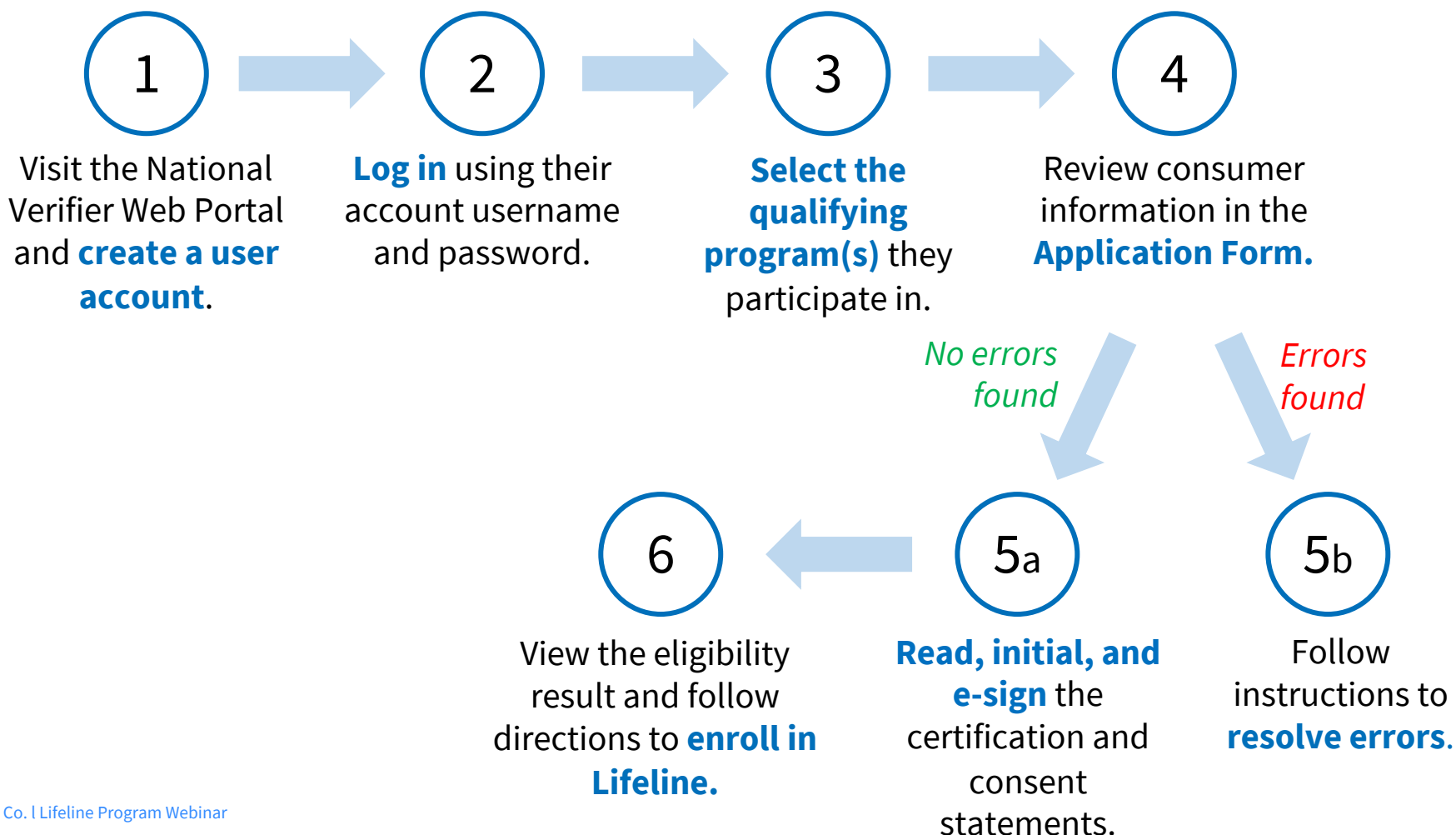

# Apply Online Step 1: Create an NV Web Portal User Account CheckLifeline.org/lifeline

#### Lifeline National Verifier

English | Español

Consumer Sign In

# Qualify for Lifeline!

Lifeline is a federal benefit that lowers the monthly cost of phone or internet service. Qualifying is the first step to getting your Lifeline Benefit.

#### What is your state or territory?

Choose

Get Started If you do not want to qualify online, you can use a paper form.

#### Do you need to recertify?

If you already get Lifeline and received a notice that said you need to recertify, use the recertify button.

Recertify to keep Lifeline

#### Are you a service provider?

If you are a service provider and need to qualify your customer for Lifeline, use the service provider portal.

Sign in as a Service Provider >

# **Apply Online** Step 1: Create an NV Web Portal User Account

# Your Information

We will use this information to find out if you qualify for the Lifeline Program.

#### What is your full legal name?

The name you use on official documents, like your Social Security Card or State ID. Not a nickname

| Date of birth must be<br>in the MM/DD/YYYY<br>format.<br>MM DD YYYY |                                                       | First Name<br>Last Name     |                        | Middle Name (Optional) Suffix (Optional) | single quotes. The first<br>name should be the<br>consumer's legal name<br>not a nickname. The las |
|---------------------------------------------------------------------|-------------------------------------------------------|-----------------------------|------------------------|------------------------------------------|----------------------------------------------------------------------------------------------------|
|                                                                     | Date of birth must be<br>in the MM/DD/YYYY<br>format. | What is your d<br>Month Day | late of birth?<br>Year |                                          | characters.                                                                                        |

First and last name may

only consist of letters, hyphens, spaces, and

# Apply Online

### Step 1: Create an NV Web Portal User Account

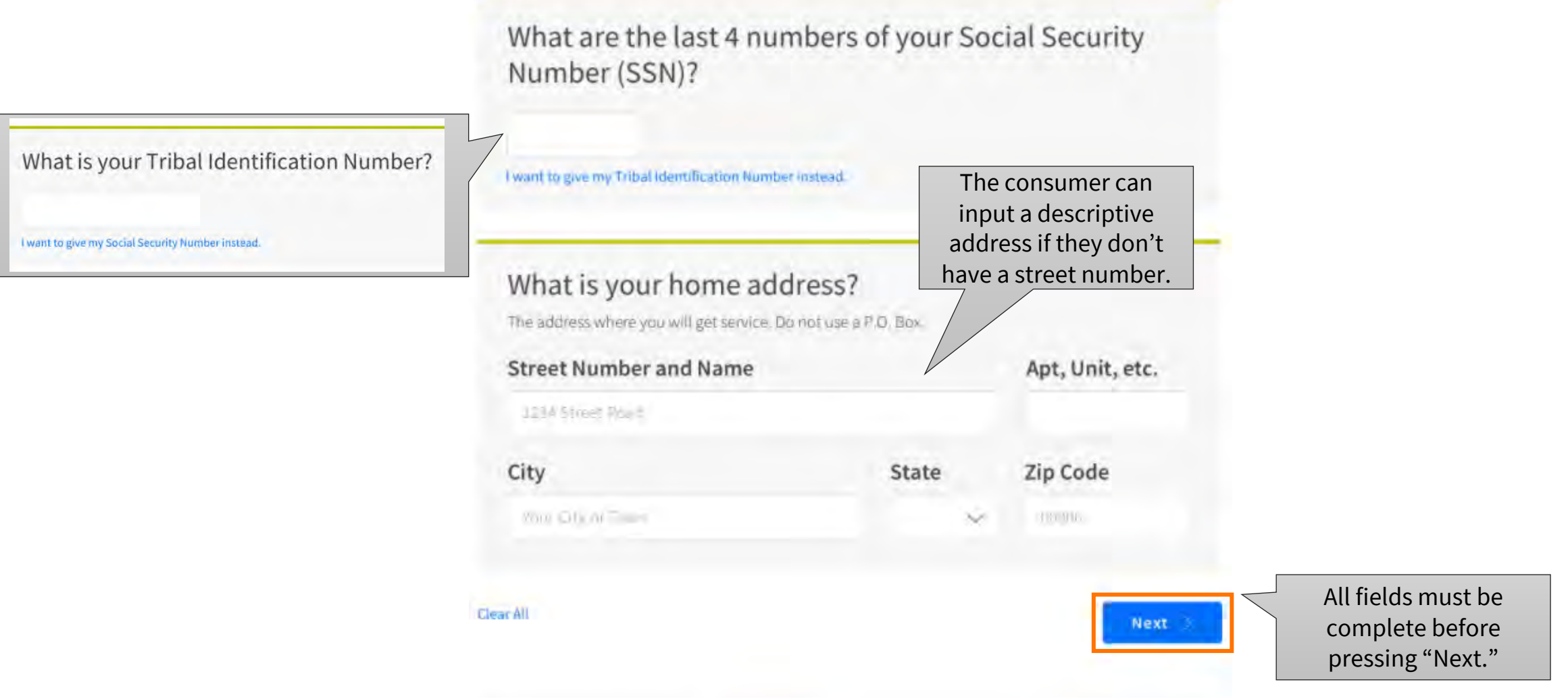

# **Apply Online** Step 1: Create an NV Web Portal User Account

The consumer will create their username and password and log in to the NV Web Portal.

#### Part 1

### Create Your Account

Making an account will let us keep your information safe. It will also let you save it and can come back to it any time.

#### Choose your username.

Choose something that you can easily remember. If it helps, use your name in some form.

#### Username

#### Choose your password.

Make sure it is something you can remember. It has to follow the requirements below.

#### Password

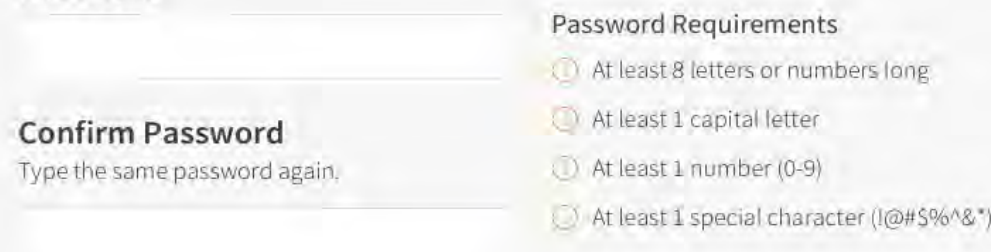

The consumer will see the username and password requirements. They will be notified if: 1) A username is unavailable; 2) A username does not meet requirements; and / or 3) A password does not meet requirements.

# **Apply Online** Step 1: Create an NV Web Portal User Account

Consumers will then be asked to provide answers to the security questions to help the consumer reset their password and / or username in the future, if necessary.

#### Part 2

| Help us secure your account. Choose 3 security<br>questions that only you know the answers to.<br>Make sure your with remember mese answers. These will her you get back into your account if your<br>largel your username or password:<br>Security Question 1 | What is the best way to reach you?<br>We will use this to contact you when you need to reset your password and to let you know when<br>there are updates to your application status. |
|----------------------------------------------------------------------------------------------------|----------------------------------------------------------------------------------------------------|
|                                                                                                    |                                                                                                    |
| Your Answer to Security Question 1                                                                                                    | What is your email address?                                                                                                    |
| Security Question 2                                                                                                    | S Back Next S                                                                                                    |
| Your Answer to Security Question 2                                                                                                    |                                                                                                    |
| Security Question 3                                                                                                    |                                                                                                    |

# **Apply Online** Step 2: Log in to the NV Web Portal

# Sign In To Your Account

#### Your account is created!

Please sign back in so we know it is still you and then you can complete the process.

Sign In

If a **consumer forgets their username or password, they can reset them** by clicking these links. They enter in their e-mail to recover their username or answer security questions to reset their password.

#### Username

Forgot your username?

Password

#### Forgot your password?

I'm not a robot

By signing in, I accept the terms and conditions of the National Verifier system.

Note: Consumers will need to **complete a CAPTCHA** when they log in.

Don't Have an Account?

> Find out if you qualify for the Lifeline program by creating an account.

Create an Account

Print an application to mail in?

If you want to fill out the form on paper you can print a paper form to mall in.

# Apply Online Step 2: Log in to the NV Web Portal

#### Lifeline National Verifier

English | Español 🛛 Your Account 🗸

(1) You are in the National Verifier Testing environment. This site is for training purposes only. For production use, please use the Production environment at checklifeline.org.

#### Welcome Jane Mary Smith

Lifeline is a federal program that lowers the cost of phone or internet services.

Learn more about the Lifeline Program

#### **My Applications**

Here are all your applications from the last 180 days. You can start a new application when your last one expires.

Application Created

**Return to Application** 

benefit to a different company.

Application ID

#### Submit new application

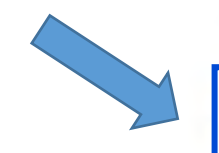

# Q42094-90971 02/06/2019 05/07/2019 Qualified Apply or Transfer Your Update Your Address Service If you already get Lifeline but have moved Complete a new application if you'd like to sign up for Lifeline again or want to transfer your If you already get Lifeline but have moved

Expiration Date

Status

#### **Option to update address**

# Find a Company Near Me

Lifeline is a federal benefit, if you are not happy with your Lifeline service, you can move to another phone or internet company.

# **Apply Online** Step 3: Select the Qualifying Program

|                                                                    | Tell Us Which Program You Are In<br>To qualify for Lifeline, we need to know which government assistance<br>program you are in. |  |  |  |  |
|--------------------------------------------------------------------|----------------------------------------------------------------------------------------------------|--|--|--|--|
| he consumer should check the<br>ox next to <b>all</b> the programs | Are you in any of these?                                                                                                    |  |  |  |  |
| that they are in.                                                  | Check all that apply.                                                                                                    |  |  |  |  |
|                                                                    | SNAP (Supplemental Nutrition Assistance Program) or Food Stamps                                                                 |  |  |  |  |
|                                                                    | Medicaid                                                                                                    |  |  |  |  |
|                                                                    | Supplemental Security Income (SSI)                                                                                              |  |  |  |  |
|                                                                    | Federal Public Housing Assistance                                                                                               |  |  |  |  |
|                                                                    | Veterans Pension and Survivors Benefit Programs                                                                                 |  |  |  |  |
|                                                                    | Tribal Specific Program (only choose if you live on tribal lands)                                                               |  |  |  |  |
|                                                                    | I don't participate in one of these programs, I want to qualify through my income.                                              |  |  |  |  |
|                                                                    |                                                                                                    |  |  |  |  |

### **Apply Online** Step 4: Review the Application Form

# **Review Your Information**

Before we check if you qualify for Lifeline, make sure your information is right.

#### Double check the information below.

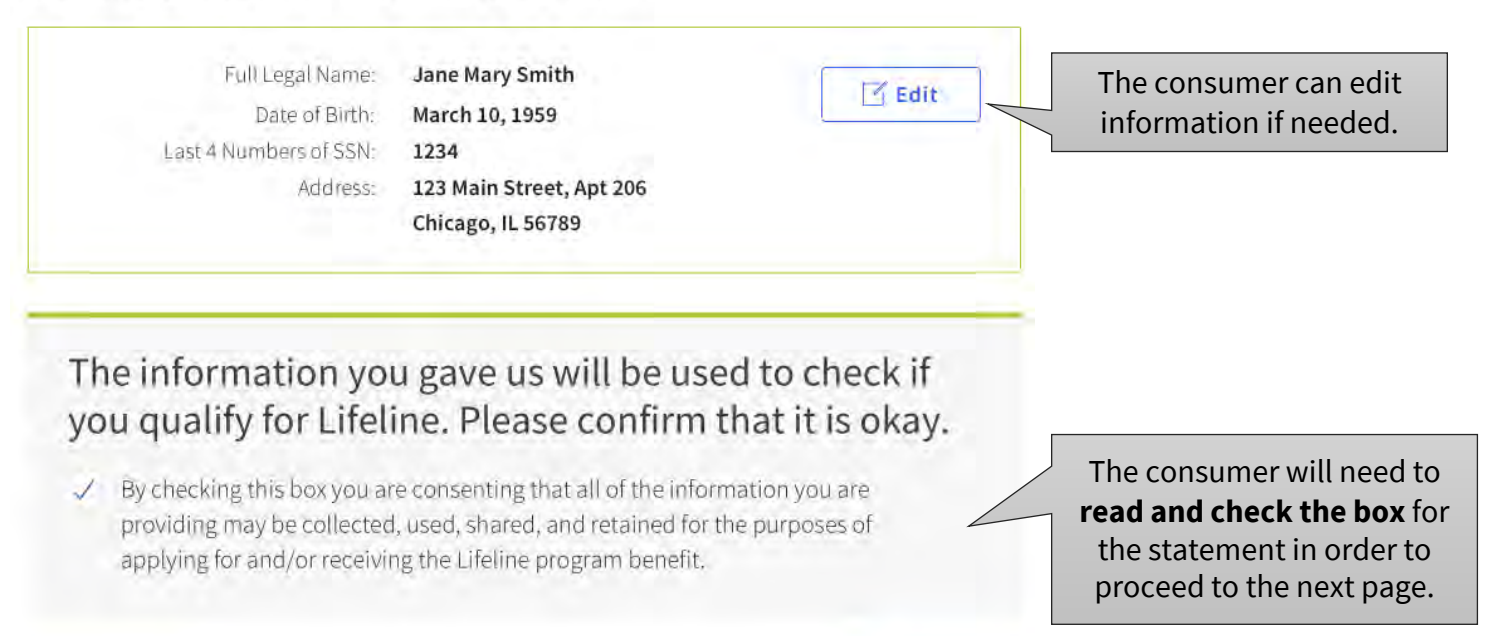

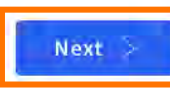

# **Apply Online** Step 5a: Initial Statements and E-Sign

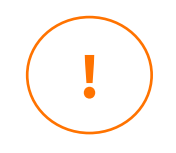

A person assisting a consumer cannot initial or enter the e-signature for the consumer. The benefit recipient must be the one to enter their initials, even when applying with a Benefit Qualifying Person (BQP).

# Agreement

You are almost done qualifying. Please initial next to each statement and sign this form to finish the process.

I understand that it is against the law to lie on this form and agree, under penalty of perjury, to the following statements:

The consumer must input their first and last initials here. I (or my dependent or other person in my household) currently get benefits from the government program(s) listed on this form or my annual household income is 135% or less than the Federal Poverty Guidelines (the amount listed in the Federal Poverty Guidelines table on this form).

#### Your Signature

Type your full legal name (the same as you gave us before) below.

#### Jane Mary Smith

 $\checkmark$  I understand this is a digital signature, and is the same as if I signed my name with a pen.

Initial

JS

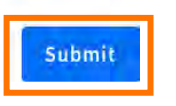

Scroll Down

... There are 9 total

statements to initial.

# Automatic Qualification Apply Online

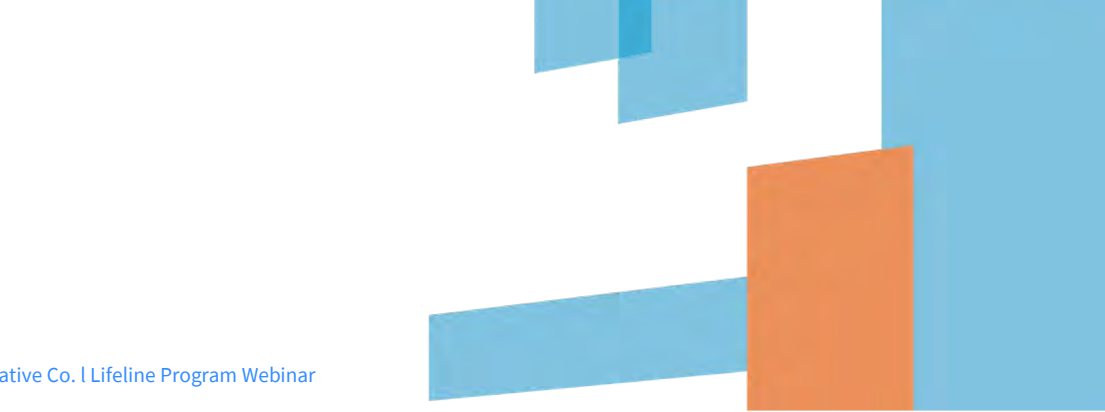

26

# **Apply Online**

### Step 6: Qualified, Next Steps | Follow Instructions to Enroll You Qualify for Lifeline

# Sign up for Lifeline by Apr 30, 2018 (Based on US Eastern Time)

The consumer's "Qualified" eligibility result **will expire in 90 days**. They must **sign up with a service provider** by the listed date.

You have 90 days from today to sign up for Lifeline with a phone or internet company.

#### How to sign up

- 1 Choose a company
  - Find one using the list of service providers near you.
- Tell them you qualified for Lifeline online, and ask them to sign you up.

#### Bring the following with you:

- A form of identification (like a driver's license)
- Vour confirmation number: N3B-2U1-23WN
- 3 After they sign you up, you will start getting your phone or internet service.

# Supporting Documentation Apply Online

# **Providing Supporting Documentation**

If a consumer receives any of the following errors, they can resolve them by submitting documentation or additional information to the portal:

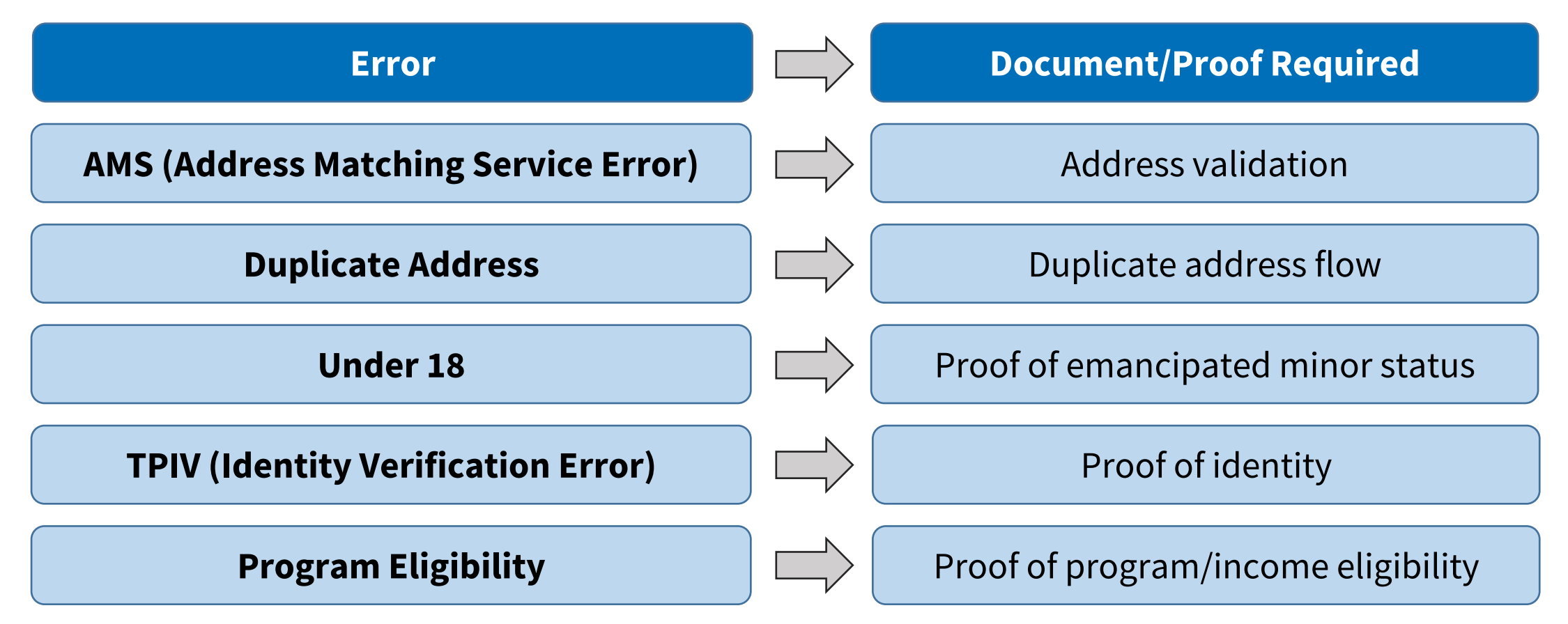

# **Apply Online** Step 6: Resolve Errors– Address Error

# We Didn't Recognize Your Address

The U.S. Postal Service could not find the address you gave us.

### Show us that your address is right.

This is the information you gave us.

We need to confirm where you live on the map below. Please double click on the map or use the (+) button on the top left to zoom in on the map. You can drop a pin once you have found your address on the map.

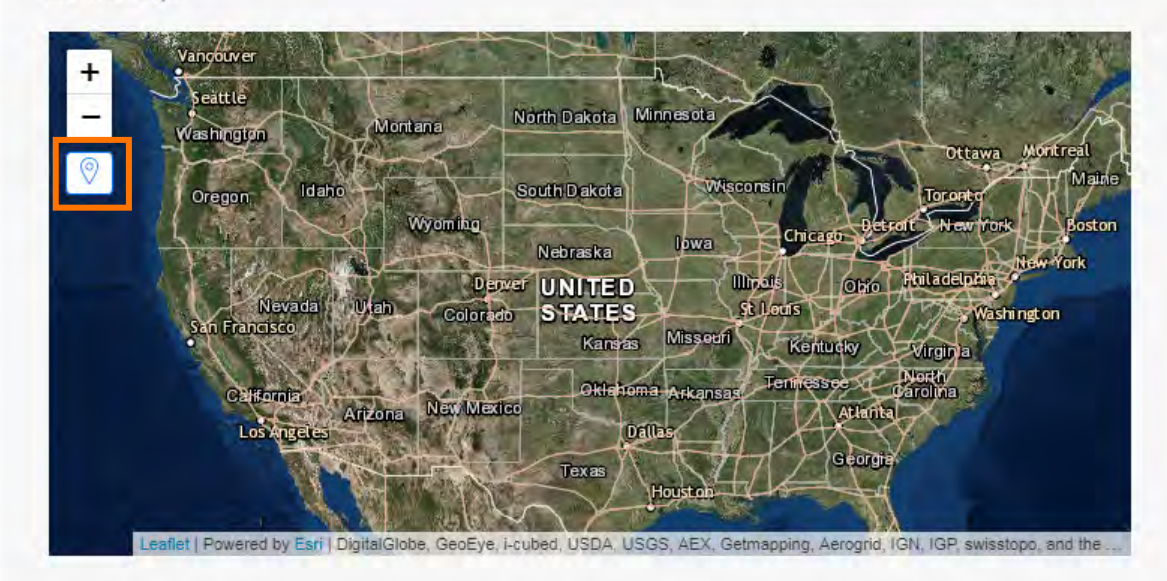

Note: If you have not zoomed in far enough on the map, you will not be able to drop a pin on the map.

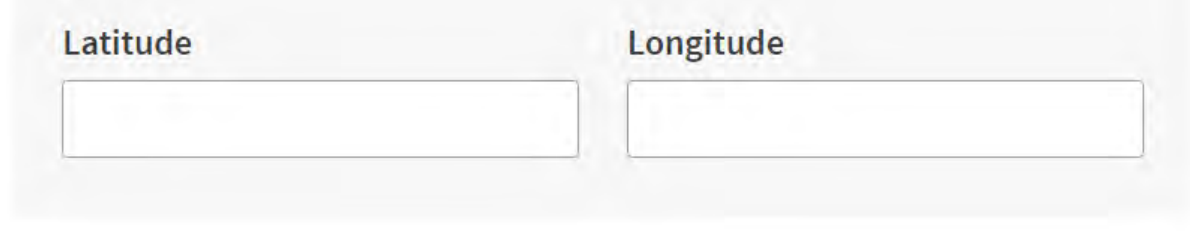

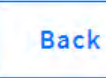

Next

# **Apply Online** Step 5b: Resolve Errors– Program Eligibility

The consumer must choose which of the **eligible programs** they participate in, if any. If the consumer is part of multiple programs, they **only need to choose one** that they have documentation for.

#### We Need More Information

To qualify for Lifeline, you need to show that you qualify through a government assistance program or through your income.

#### Are you in any of these?

You will need to show proof that you are in the program you choose.

#### Choose one.

- SNAP (Supplemental Nutrition Assistance Program) or Food Stamps
- Medicaid
- Supplemental Security Income (SSI)
- Federal Public Housing Assistance
- Veterans Pension and Survivors Benefit Programs
- Tribal Specific Program (only choose if you live on tribal lands)
- I don't participate in one of these programs, I want to qualify through my income.
- l am not in any of these, but my child or dependent is in one of these programs. 🧿

Next

#### < Back

Show That They Are in SNAP

The Supplemental Nutrition Assistance Program (SNAP) used to be called Food Stamps.

Their state might use a different name for SNAP. Look it up on this list of SNAP names by state.

#### We need to see a copy of one of these:

NOTE: All documents must be issued by the state or federal government.

- · Approval letter that shows:
  - Name of the participant
  - = Eligibility dates
- Benefits statement or letter that shows:
- I Name of the participant
- a Eligibility dates

Back

- Verification letter that shows
- Name of the participant

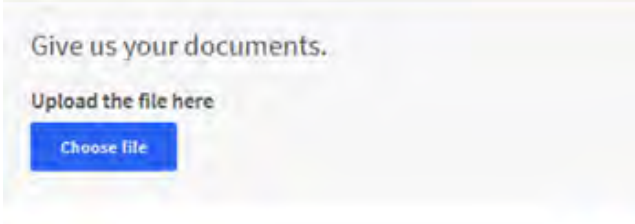

Next

# **Apply Online** Step 5b: Resolve Errors

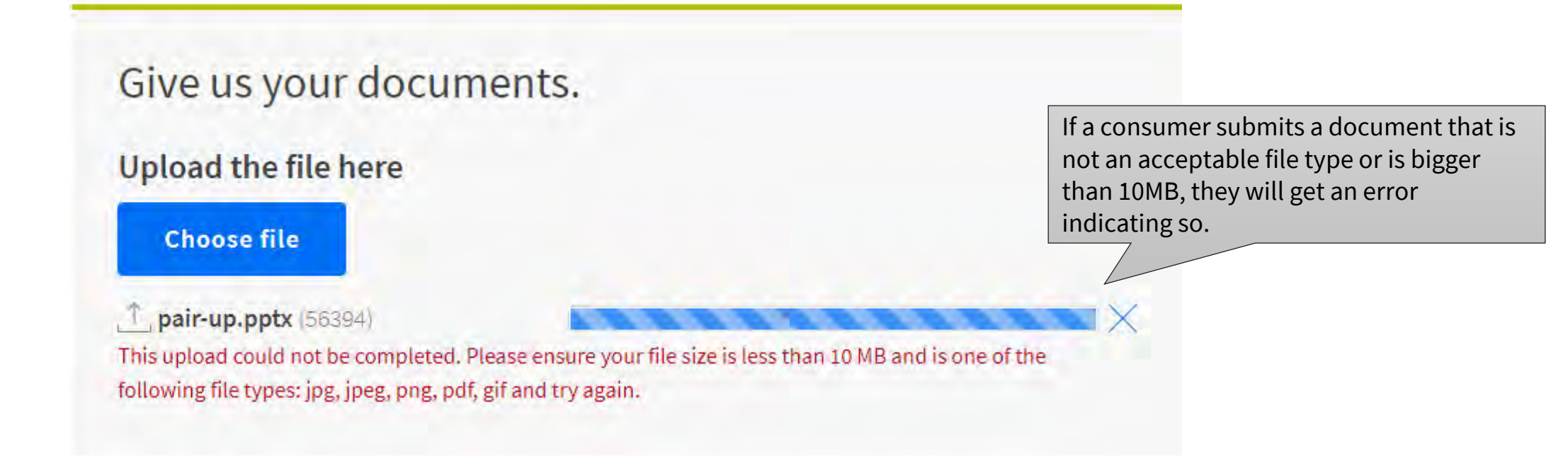

### **<u>Note</u>**: Consumers can upload photos taken with a phone and/or PDF files

# **Apply Online** Step 5b: Resolve Errors – Pending Review

# We Are Checking Your Documents

We need to check your documents to make sure you qualify. When we finish, **this page will refresh** and tell you if you qualify for Lifeline.

# This will take a few minutes.

If you need to leave and come back later, this page will be available until [mm/dd/yyyy].

### If you qualify...

You will have 90 days to find a company and sign up for service.

### If you do not qualify...

We'll ask you for more information or tell you what to do next. You will have until [mm/dd/yyyy] to send us the information or complete the next steps.

# **Apply Online** Step 5b: Resolve Errors – Duplicate Subscriber

#### Eligibility Result: "Already Enrolled in Lifeline."

### Our Records Show That You Already Have Lifeline

#### You are signed up with [company name].

If you don't have a Lifeline benefit now, you had one in the past and you are still in our system.

#### Decide if you want to:

Stay with [company].

If you are happy with the service you are getting, you do not need to do anything else.

If you need to start your service again, call them at [(ax) xxx-xxxx]. You can also visit their website at www.website.com.

#### Transfer your service.

- 1. Find a new company using the list of phone or internet companies near you.
- 2. Call or visit them, and ask them to transfer your service.

#### Cancel your benefit. Call [company] at [(xxx) xxx-xxxx] and ask them to cancel your Lifeline benefit.

#### If you think this is fraud, call USAC.

If you think this message is wrong, call USAC at 1-800-xxx-xxxx. For example:

- If you never had a Lifeline benefit and think someone else is using your information,
- If you think you already cancelled your benefit.

If the consumer received this eligibility error and would **like to transfer their Lifeline benefit**, they are able to complete this process with their new chosen service provider.

# Apply For Lifeline with a Paper Form

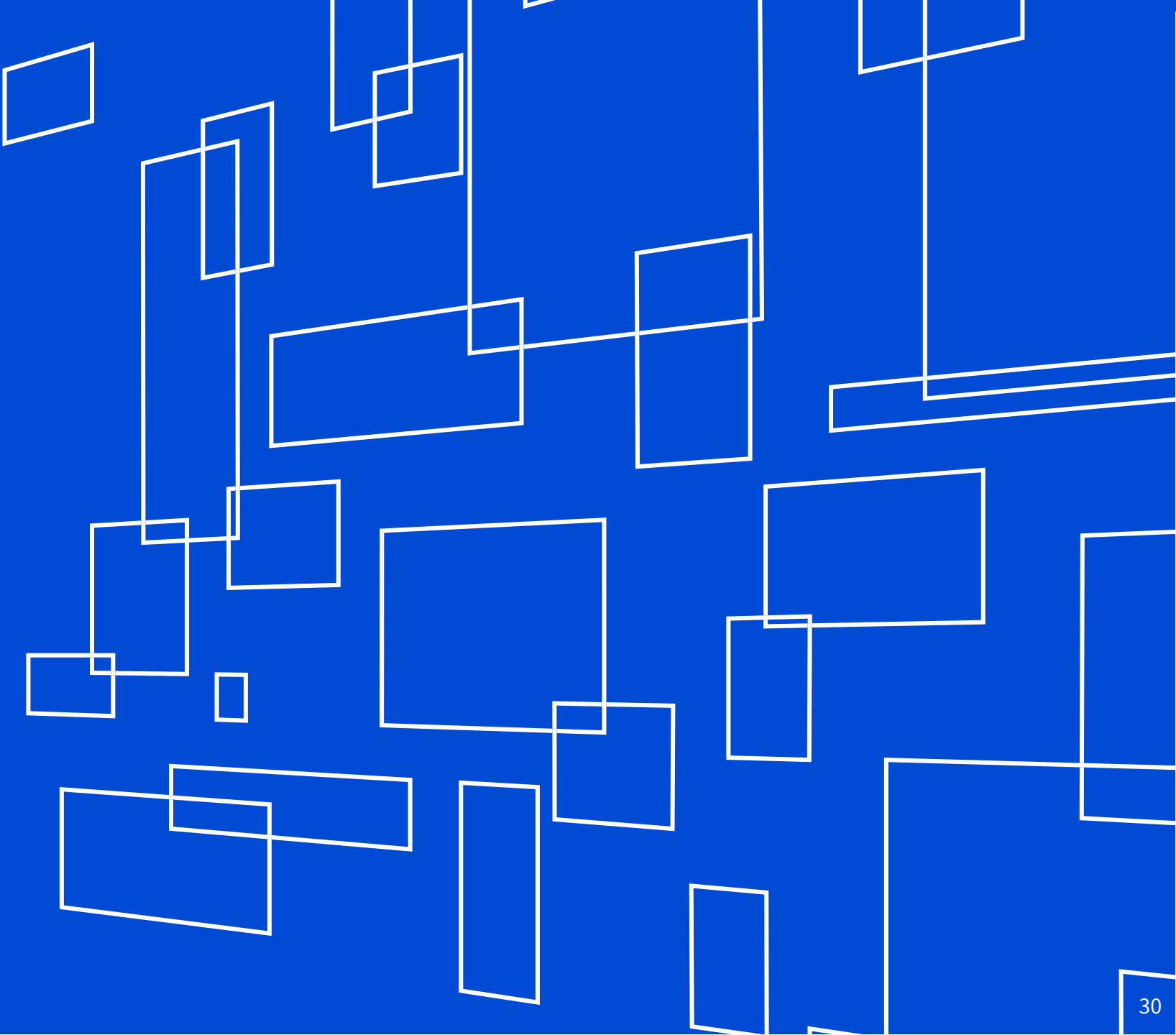

# **Apply with a Paper Form** Required Fields

- Consumers must complete all sections of the application.
- Write clearly, using black ink and capital letters.
- If consumers have access to email, we encourage them to include this information on their application.

| FCC FORM 5629<br>Lifeline Program<br>Application Form                                               | What is your full legal name?                                                                                                    |                                 | OVAL EDITION 3060-0819<br>Iniversal Service<br>Idministrative Co, | FCC FORM 5529<br>Lifeline Program<br><b>Application Form</b>                                                                                                    | OMB APPROVAL EDITION 3565-01                                                                                                    |
|----------------------------------------------------------------------------------------------------|----------------------------------------------------------------------------------------------------|---------------------------------|-------------------------------------------------------------------|----------------------------------------------------------------------------------------------------|----------------------------------------------------------------------------------------------------|
| 2.<br>Your<br>Information<br>Alfeds are required<br>outputs and black link to fillout<br>this form. | What is your fail legal name?         "Print"         "Print"         "Print"         "What is your phone number if you have only         What is your phone number if you have only         "What is the beat 4 numbers of your Soc         "Print"         "What is the beat why to reach you?         "What is the beat why to reach you? | Alsonity Cardin Status Andrews. |                                                                   | 2.<br>Your<br>hororation<br>hororation<br>hororati | White is your home address? (The salence when you will get arrows. Sto out at # 26. Bet         Wite is your home address?         We have a strate and take:         We have a strate and take:         We |
|                                                                                                    |                                                                                                    | reput of a                      |                                                                   | and and been a furning on                                                                                                    |                                                                                                    |

# **Apply with a Paper Form** Submission

• Consumers mail completed applications to:

USAC Lifeline Support Center P.O. Box 7081 London, KY 40742

- USAC will send an eligibility decision via mail from the Lifeline Support Center.
- Most eligibility decisions will be made in 7 10 days.
- Consumers can call the Lifeline Support Center to check their application status at (800) 234-9473.

# **Resolving Address Errors** With Paper Forms

There are four options available:

- 1. The National Verifier Portal
- 2. A printed map identifying the consumer's residence and the latitude and longitude coordinates
- 3. A hand drawn map
- 4. A formal document with the consumers address listed

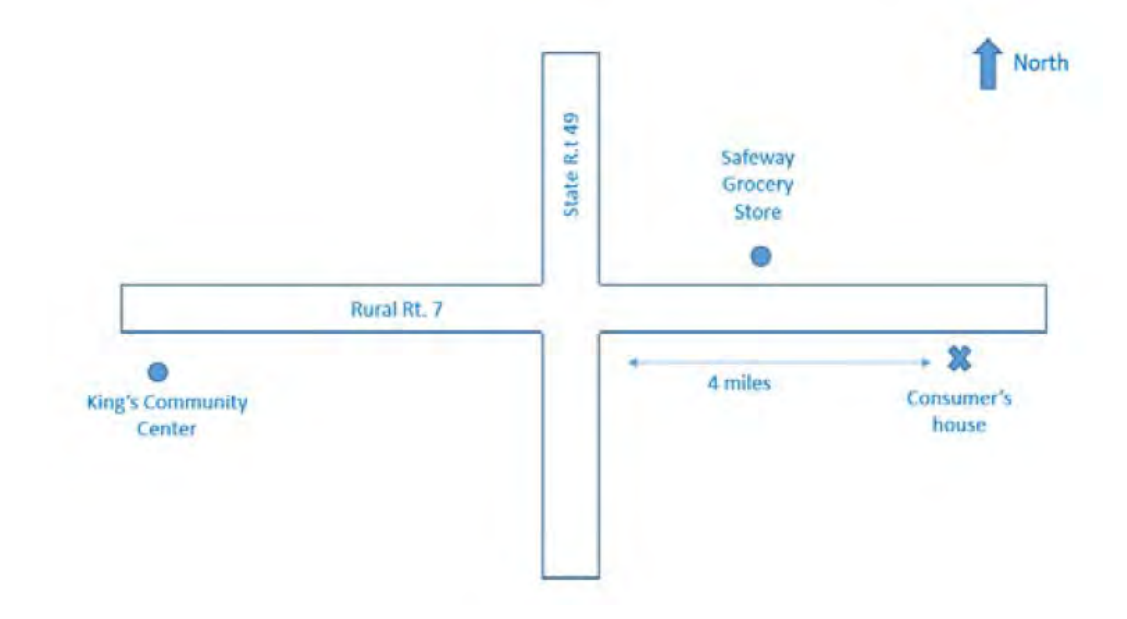

# Enrollment

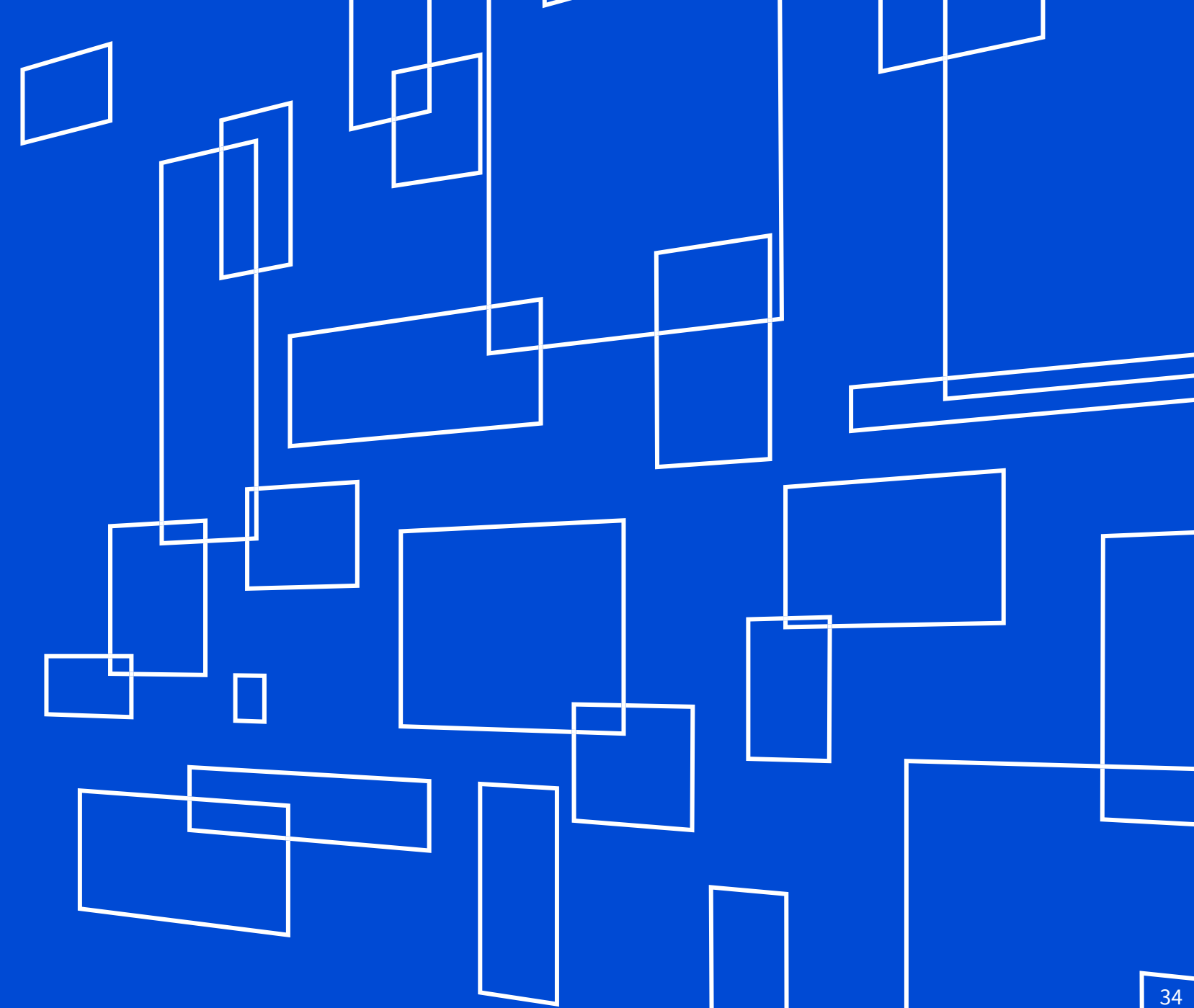

# **Enroll a Consumer in NLAD**

- Before a service provider enrolls a new subscriber in Lifeline, NLAD will prompt them to confirm the consumers' eligibility through the National Verifier
- Once the consumer is approved by the National Verifier, the service provider can enroll them in NLAD using the National Verifier mode
- The service provider must enter the consumer's information in NLAD exactly as it was entered in the National Verifier

# **Enroll Subscriber in NLAD**

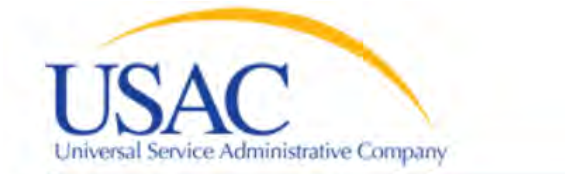

#### LIFELINE

USAC Home Lifeline Program NLAD Enroll Subscriber

#### SUBSCRIBER MANAGEMENT

Enroll Subscriber Update Subscriber Transfer Lifeline Benefit De-Enroll Subscriber Submit Resolution Request Upload Subscriber File Detail Subscriber Lookup

| Attention! You       | are using the National Verifi | er system. Swite | the blue bu    | tton to OFF to ret | urn to the NLAD s | ystem.      |
|----------------------|-------------------------------|------------------|----------------|--------------------|-------------------|-------------|
| ENRC                 | OLL SUBSCRIBER                |                  |                |                    |                   | Instruction |
| 466666 🔻             |                               |                  |                |                    |                   |             |
| Subscriber Pers      | ional Information (Re         | equired)         |                |                    |                   |             |
| Last Name *          | Date of Birth *               | Last 4 SS        | N * - OR-      | Tribal ID *        |                   |             |
| First Name *         | Middle Name                   |                  |                |                    |                   |             |
| Primary Address      | (Requireu)                    |                  | Mailing        | Address            |                   |             |
| initial f i hadi coo |                               |                  |                |                    |                   |             |
| Apt, Unit, etc.      |                               |                  | Apt, Uni       | t, etc.            |                   |             |
| City *               | State * ZI                    | P Code *         | City           |                    | State 🔻           | ZIP Code    |
| Subscriber Tele      | phone Information (           | Phone No. is C   | Optional to Ve | erify.)            |                   |             |
| Service Type*        | Select one                    | •                | Service Initi  | ation Date *       | Vec               | No          |

LOG OUT

# Resources

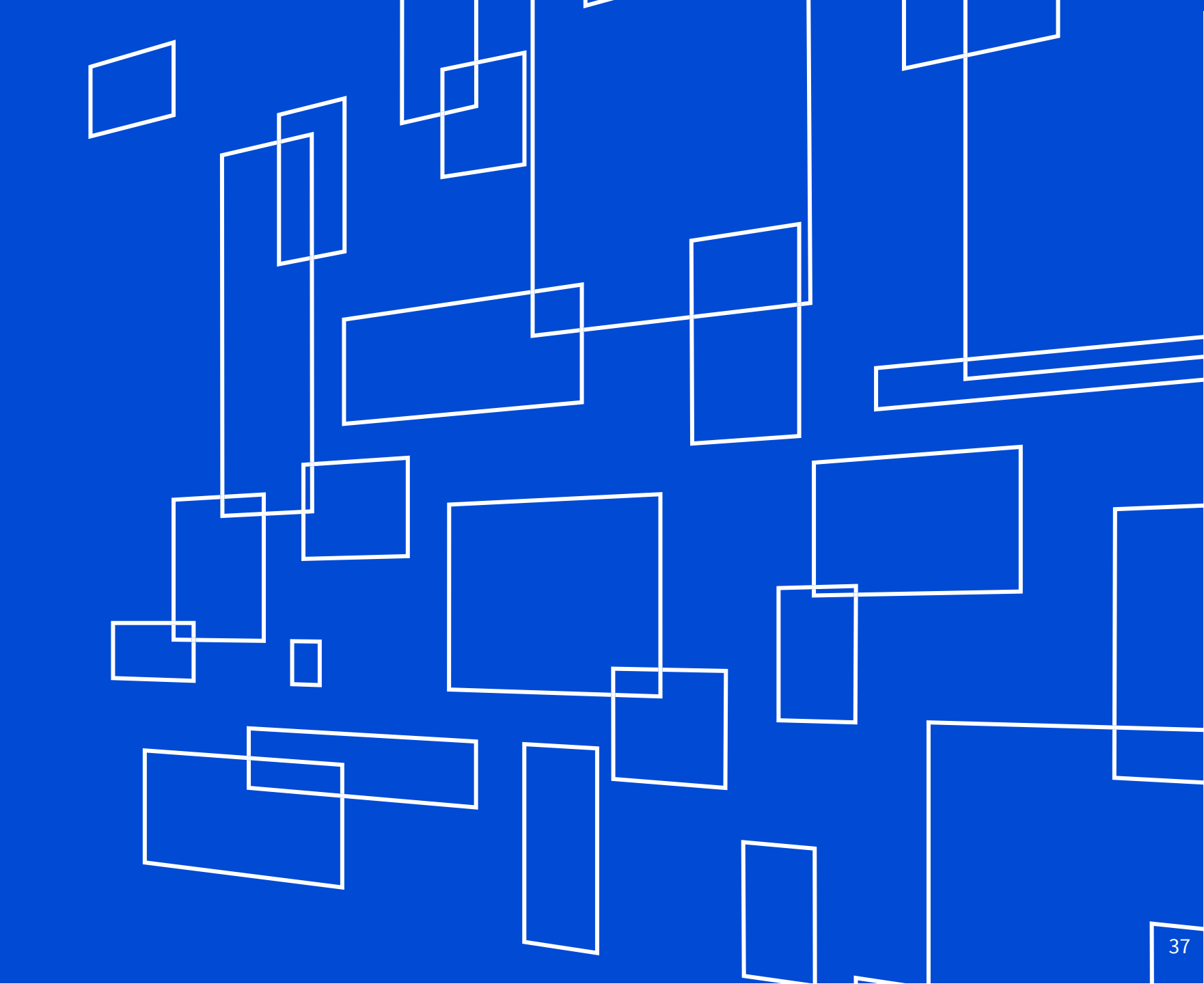

# **Resources for Consumers**

- Lifeline Support Center
  - (800) 234-9473
  - LifelineSupport@usac.org
  - 9 a.m.– 9 p.m. ET, Monday Sunday
- LifelineSupport.org
  - Consumer instructions
  - National Verifier one-pager
  - Consumer Videos
- Consumers with special needs can apply by calling the Lifeline Support Center

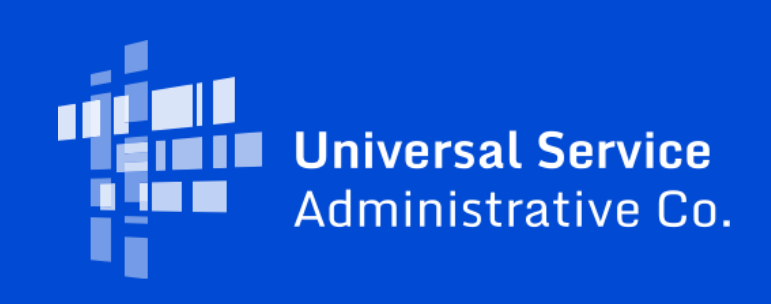